|        | ELECTRONI<br>PLAN REVIE                                                | C<br>↓ Washington C<br>↓ Department o<br>Land Use & T                                                                                                    | ounty<br>f<br>ransportation                                                               |                                    |
|--------|------------------------------------------------------------------------|----------------------------------------------------------------------------------------------------|-------------------------------------------------------------------------------------------|------------------------------------|
|        | REVIEW Washington County<br>Department of<br>Land Use & Transportation | Welcome to our website. If you continue to browse and use this website you are agreeing to comply with and be bound by the following terms and conditions of use, which together with our privacy policy govern<br>[add'I text, etc.] |                                                                                           |                                    |
| PLAN R |                                                                        | E-mail: pdo<br>Password: <b></b>                                                                                                    | oxuser@yahoo.com<br>•••<br>gin                                                            | Step #1 - Log in to<br>ProjectDox. |
|        | © 2021 Avolve Software. Pro                                            | ojectDox (Version 9.2.8.909<br>of Avolve Software, /                                                                                                    | Forgot your passy<br>) and ProjectFlow (Version 9.2.8.916) are tr<br>All rights reserved. | vord?                              |
|        | GETTING ST                                                             | VI<br>Arted    Accepting A                                                                                                    | DEO SERIES<br>A TASK    DOWNLOADING APPROVE                                               | ED PLANS                           |
|        | ProjectDox.                                                            |                                                                                                    | To add Proj<br>to your fav<br>Click h                                                     | iectDox<br>vorites<br>ere          |

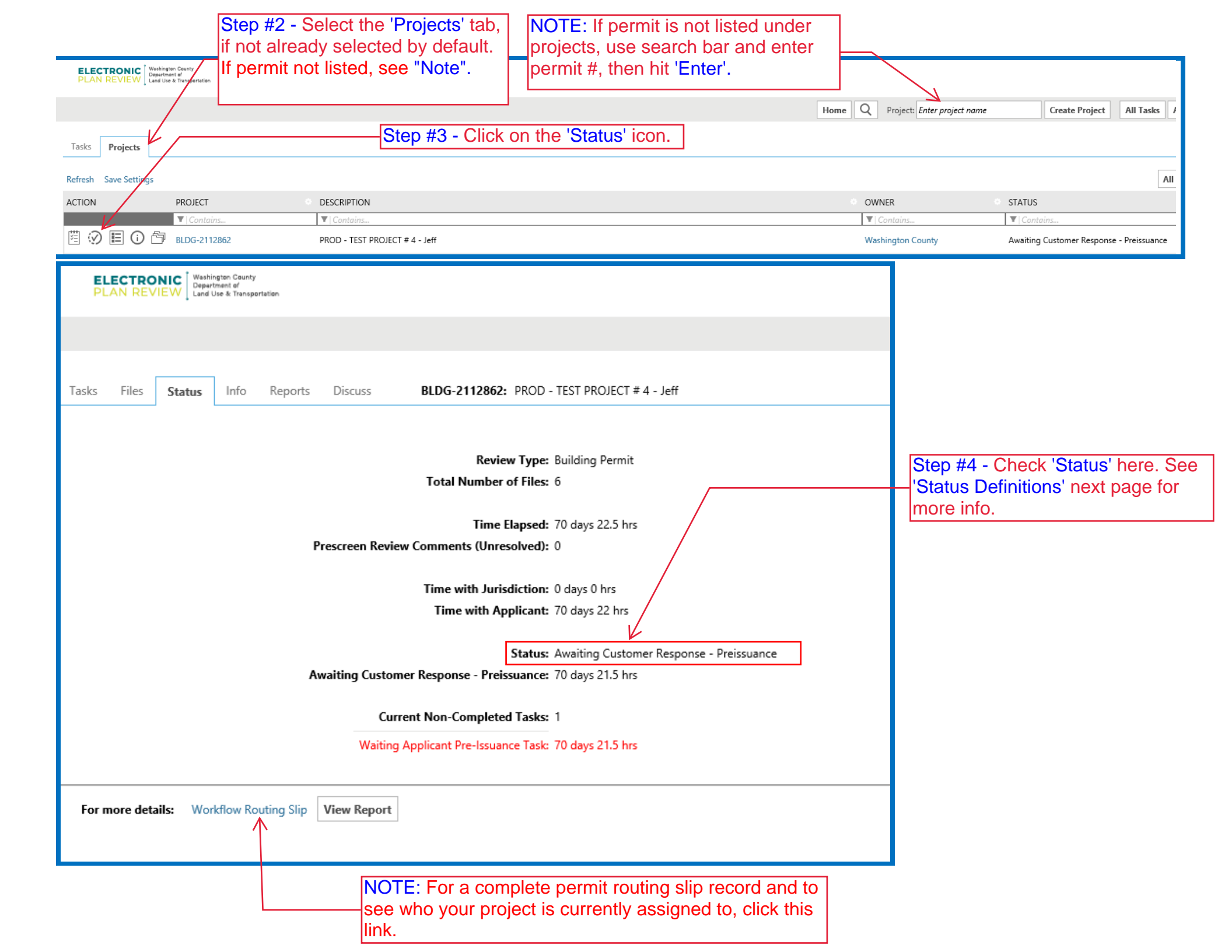

## **STATUS DEFINITIONS:**

- **Upload Plans** Applicant needs to upload plans and complete task.
- **Prescreen** Permit Tech Staff is reviewing initial submittal for completeness
- Awaiting Customer Response-Prescreen Applicant has prescreen corrections to address. Need to complete task and resubmit.
- **Pending CP Assignment –** Project is awaiting assignment to a Current Planning Reviewer.
- **Current Planning Review** Project has been assigned to a Current Planning Reviewer.
- Awaiting Customer Response CP Applicant has correction to address regarding Current Planning Review.
- In review Grading Project has been sent to Grading for review.
- Awaiting Customer Response Grading Applicant has correction to address regarding Grading Review.
- In Review Building Project has been sent to Building for review.
- Awaiting Customer Response Building Applicant has correction to address regarding Building Review.
- **TDT Review** Project has been sent to Current Planning for Transportation Development Tax review.
- File Check Project has been sent to Permit Techs for final processing.
- Awaiting Customer Response Preissuance Applicant has correction to address prior to final approval/issuance.
- **Approved** Project has been approved and permit has been issued. Go to 'Approved' folder to download plan(s).

## **END OF DOCUMENT**